2023 | 7 | 11 Jue.

## 問題解決技法入門

# 4.GIS 3.様々な地図を描く 堀田敬介

※GIS = Geographic Information System(s), 地理情報システム

QGISで様々な図を描く

### 1. <u>データの取得</u>

① マイドキュメント [K:]ドライブ にデータ用の専用フォルダを作る フォルダ名は「GISdata」とする

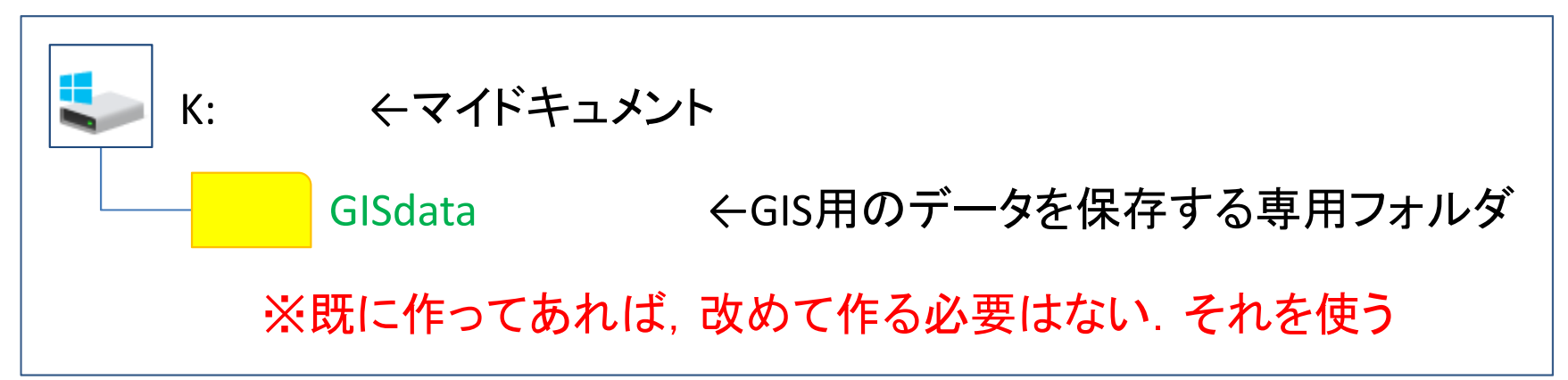

 ここに描きたい図のデータを置く(データはネットなどからダウン ロードなどで取得し、 圧縮されていれば解凍してここに保存)

#### ▶ 使用データ(4つ)

- ✓ 国交省「国土数値情報」サイト
  - ✓ 「2. 政策区域」-「行政区域」-「静岡県」(最新年度)…ex) N03-190101\_22…
  - ✓ 「1. 国土(水・土地)」-「ダム」-「全国」(最新年度) …ex) W01-14\_GML.zip
    - ✓ 「1. 国土(水・土地)」-「河川」-「静岡県」(最新年度)…ex) W05-08\_22\_GML…
    - ✓ 「2. 政策区域」---<防災・災害>--「浸水想定区域」--「静岡県」(最新年度)

## QGISで様々な図を描く

## 2. <u>QGISを起動</u>

### ① QGIS x.xx.xx を起動

(x.xx.xxはバージョン番号)

- 1. 左下「Windows」マークから
- 2. 「全てのプログラム」を選び
- 3. 「QGIS x.xx」内の
- 4. 「QGIS Desktop x.xx.xx」を選択-

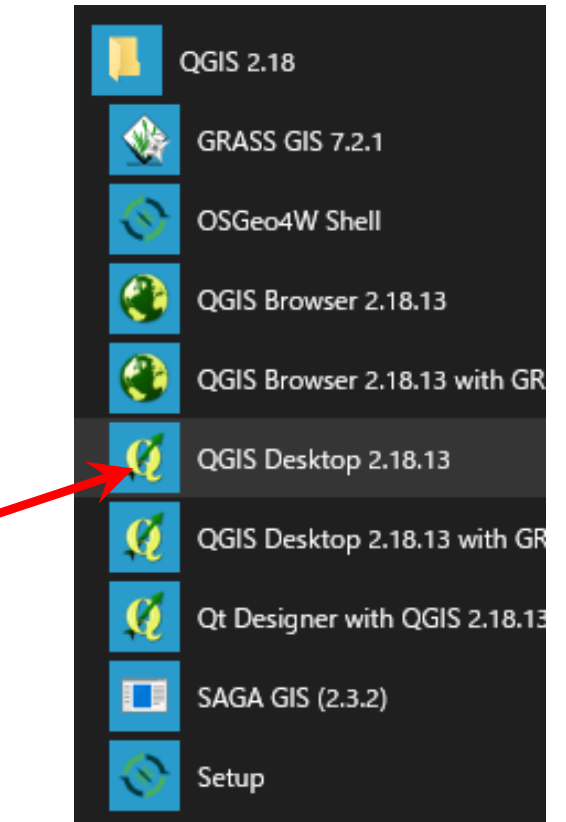

※この資料は, QGIS Desktop 3.4.1 (Madeira), 3.6.3 (Noosa)等 を元に作成しているので, バージョンが違う場合は, 画面構成 や, やり方が異なる場合があることに注意. その場合は適宜読 み替えて使うこと

QGISで様々な図を描く

3. <u>取得データの表示</u>

(1) メニューから

#### 「レイヤ(L)」―「レイヤの追加」―「ベクタレイヤの追加」

#### を選択

| 🔇 無題のプロジェクト - QGIS     |                          |                                 |                                                        |                   |
|------------------------|--------------------------|---------------------------------|--------------------------------------------------------|-------------------|
| プロジェクト(」) 編集(E) ビュー(V) | レイヤ(L) 設定(S) プラグイン(P) /  | ベクタ( <u>O</u> ) ラスタ( <u>R</u> ) | データベース( <u>D</u> ) Web( <u>W</u> ) プロセッシング( <u>C</u> ) | ヘルプ( <u>H</u> )   |
|                        | データソースマネージャ(D)<br>レイヤの作成 | Ctrl+L                          | R R L L L 2 0. 0                                       | <u>- II - B -</u> |
| 🧏 📽 Vũ 🖍 🖏 🔺           | レイヤの追加                   | • (                             | ✓。 ベクタレイヤの追加                                           | Ctrl+Shift+V      |
| ブラウザ                   | 埋め込みレイヤとグループ             |                                 | ■ ラスタレイヤの追加                                            | Ctrl+Shift+R      |
| 🗔 😂 🝸 🗊 🕖              | レイヤ定義ファイルからの追加           |                                 | >。 デリミティッドテキストレイヤの追加                                   |                   |
| ☆ お気に入り                | 🕅 วงสมเกาษ์-             |                                 | 🧠 PostGISレイヤの追加                                        | Ctrl+Shift+D      |
| > 靣 ホーム                | 日 フタイルの時期付け              |                                 | 🔏 SpatiaLiteレイヤの追加                                     | Ctrl+Shift+L      |
| > 🗋 C:¥                |                          |                                 | MSSQL 空間レイヤの追加                                         | Ctrl+Shift+M      |
| > 🗋 D:¥                | 🗈 レイヤのコピー                |                                 | ጫ DB2 空間レイヤの追加                                         | Ctrl+Shift+2      |
| 🍄 GeoPackage           | 📔 レイヤ/グループの貼り付け          |                                 | 🧠 Oracle Spatial レイヤの追加                                | Ctrl+Shift+O      |
| SpatiaLite             |                          | F6                              | 💹 仮想レイヤの追加/編集                                          |                   |
| PostGIS                | // 編生チード切替               |                                 | WMS/WMTSレイヤの追加…                                        | Ctrl+Shift+W      |
| MSSQL                  |                          |                                 | ArcGIS MapServer レイヤの追加(G)…                            |                   |
| Oracle                 |                          | b.                              | WCSレイヤの追加                                              |                   |
|                        | 厚 - 元1工の福米               |                                 | WFSレイヤの追加                                              |                   |
|                        | 名前をつけて保存( <u>S</u> )     |                                 | 紹 ArcGIS FeatureServer レイヤの追加(C)                       |                   |
| WCS                    | レイヤ定義ファイルとして保存           |                                 |                                                        |                   |

QGISで様々な図を描く

3. <u>取得データの表示</u>

#### ②「データソースマネジャー | ベクタ」の「ソース」 – 「ベクタデータ セット」でシェープファイル(\*.shp)を選択して追加する

|             | Q データソースマネージャー  ベクタ                        |                   | ? ×                                               |                   |
|-------------|--------------------------------------------|-------------------|---------------------------------------------------|-------------------|
|             | 🦰 วีริวิชี                                 | ソースタイプ            |                                                   |                   |
|             | V <sub>6</sub> ×79                         | ๏ ファイル()) ○       | ディレクトリ(D) 〇 データベース(T) 〇 Protocol: HTTP(S), クラウドなど |                   |
|             | <b>5</b> 79                                | エンコーディング          | System 🗸                                          |                   |
|             | Х <b>У</b> Хуўд                            | - ソース             |                                                   |                   |
|             | <b>ว</b>                                   | ベクタデータセット         |                                                   |                   |
|             | 🤗 GeoPackage                               |                   | (1)クリ                                             | ック                |
|             | 🖊 SpatiaLite                               |                   | ② データを保存したフォル                                     | ダ                 |
|             | PostgreSQL                                 |                   | Y:¥GISdata¥N03-XX0101                             | -<br>22 GML 1内にある |
|             | MSSQL                                      |                   | [N03-XX 22 XX0101.shp]                            |                   |
|             | 📮 Oracle                                   |                   | [                                                 |                   |
|             | DB2 DB2                                    | 3)[ベクベ            | タデータヤット)に②で選択したファイル                               | が表示される            |
|             | 仮想レイヤー                                     |                   |                                                   |                   |
| Ì · (       |                                            | 1+1               |                                                   |                   |
| ┶╺╰<br>╼┎╻╴ | ・07[追加]ハアフは' <u>1日</u> /<br>いわまてこと (万亩まりに) | <u>/</u> 」<br>いわま | > ④[追加]クリ <sup>、</sup>                            | ック                |
| アリ          | ツクタること、 何度もクリッ                             | 19                |                                                   |                   |
| ) Č         | , <u>クリックしに凹敛分</u> のレ<br>コーキャックレート         | <u>17'</u>        |                                                   |                   |
| い迮          |                                            |                   |                                                   |                   |
|             |                                            |                   |                                                   |                   |

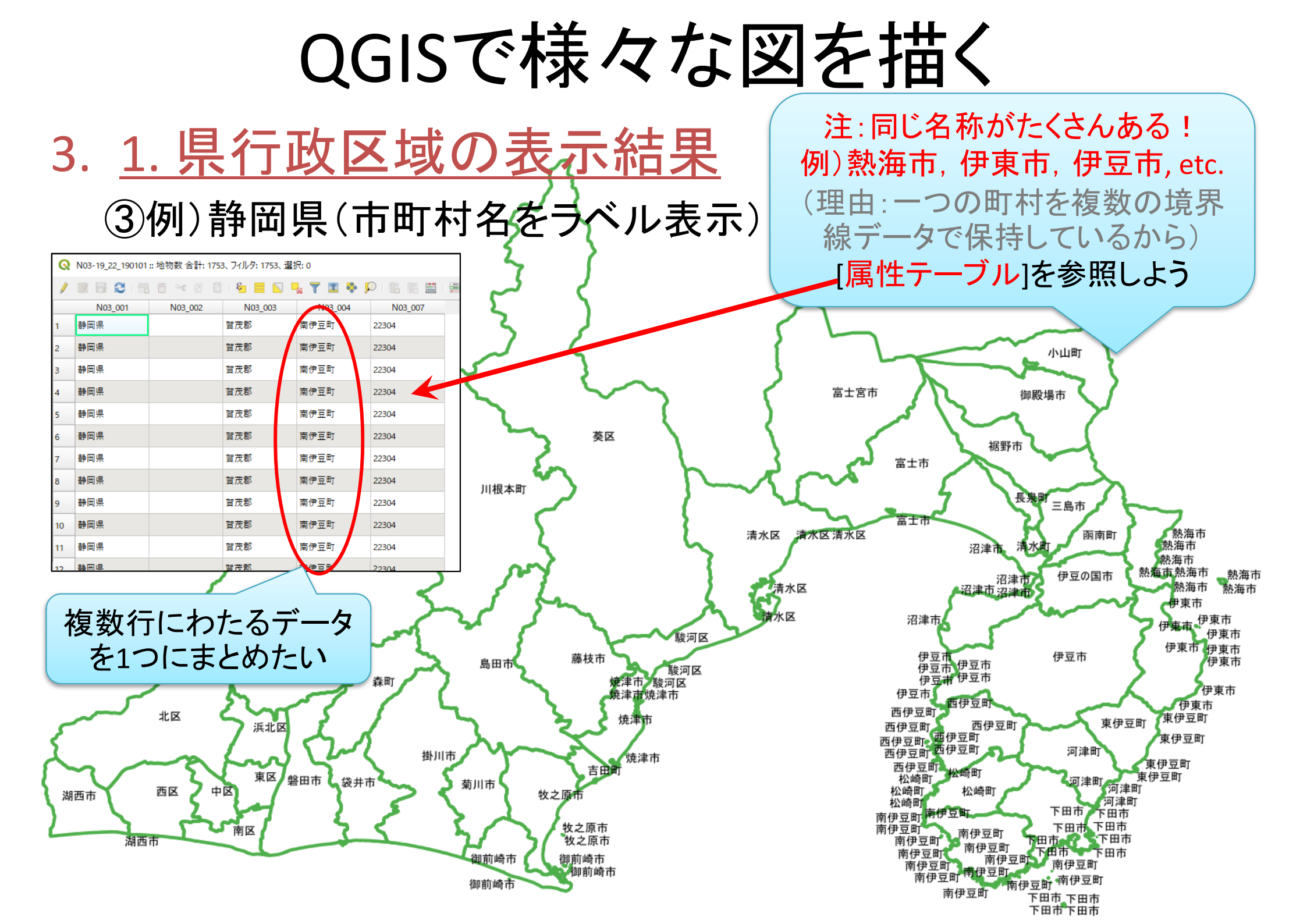

QGISで様々な図を描く

3. <u>1. 県行政区域の表示結果を修正</u>

## ④ジオメトリの集約を行う

### 「ベクタ」ー「ジオメトリツール」ー「ジオメトリの集約」

|   | ベクタ( <u>O)</u> ラスタ( <u>R</u> ) | データベース | ( <u>D</u> ) Web( <u>W</u> ) | メッシュ( <u>M</u> ) | プロセッシング( <u>c</u> ) | _∧, ,;   |
|---|--------------------------------|--------|------------------------------|------------------|---------------------|----------|
|   | 空間演算ツール( <u>G</u>              |        |                              | 10 🔁             | I 🔍 🛞               | R        |
| 4 | ジオメトリツール( <u>E</u> )           | •      | @ 重心…                        |                  |                     | 2        |
|   | 解析ツール( <u>A</u> )              | •      | 💏 ジオメトリの                     | <b></b><br>兼約…   |                     | <b>1</b> |
| _ | データ管理ツール( <u>[</u>             | ) •    | 😵 頂点の抽出                      |                  |                     | - 1      |
|   | 調査ツール( <u>R</u> )              | •      | 🔗 マルチパート                     | をシングルパー          | トに変換                | - 1      |
|   |                                |        | 🔆 ポリゴンを線                     | に変換              |                     | - 1      |
|   |                                |        | 🎘 ジオメトリのP                    | 簡素化              |                     | - 1      |
|   |                                |        | ✔ 妥当性チェッ                     | ック               |                     | - 1      |
|   |                                |        | 🊳 ドロネー三角                     | 分割               |                     | - 1      |
|   |                                |        | 🌞 頂点の高密                      | 度化(個数/           | ベース)                | - 1      |
|   |                                |        | 📟 ジオメトリ属                     | 性の追加…            |                     | - 1      |
|   |                                |        | 🥒 線をポリゴン                     | に変換              |                     | - 1      |
|   |                                |        | 🔣 ボロノイ多角                     | 形                |                     |          |
|   |                                | _      |                              |                  |                     |          |

注:旧バージョンでは「シングルパートをマルチパートに…」等となっていた

QGISで様々な図を描く

## 3. <u>1. 県行政区域の表示結果を修正</u>

| <b>Q</b> ジオメトリの集約                                      | ×                                    |                             |
|--------------------------------------------------------|--------------------------------------|-----------------------------|
| パラメーター ログ<br>入力レイヤ<br>こ N03-19_22_190101 [EPSG:4019] ・ | ・・・・・ ・・・・・ ・・・・・・・・・・・・・・・・・・・・・・・・ |                             |
| 国性(フィールド) [optional]                                   | 7リック Q 複数 選択                         | ×                           |
| 0要素が選択されました                                            | N03_001<br>▲ N03_001                 | てを選択する                      |
| 出力レイヤ                                                  | N03_002                              | 選択をクリア                      |
| ▼ アルゴリズムの実行後に出力ファイルを開く                                 | NO3_007     ②チェック     ③[OK]:         | 選択切替<br>OK<br>キャンセル<br>クリック |
|                                                        | 補足:[N03_007]は市町村<br>行政コードのデータ        |                             |
|                                                        | (1行)に纏めようとしている                       |                             |
| 0%                                                     | キャンセル                                | 水区                          |
| バッチプロセスで実行…                                            | 実行 閉じる ヘルプ                           |                             |

QGISで様々な図を描く

## 3. <u>1. 県行政区域の表示結果を修正</u>

| Q ジオメトリの集約                                                                                                    | ×                                                                                                    |    |
|----------------------------------------------------------------------------------------------------|----------------------------------------------------------------------------------------------------|----|
| パラメーター ログ<br>入カレイヤ 出カレイヤ [EPSG:4019] 選択した地物のみ 属性(フィールド) [optional] 回要素が選択されました 出カレイヤ 1-時レイヤの作成] アルゴリズムの実行後に出カファイルを開く ③[出カレイヤ]に保存 先/名称が表示される 注:保存先は、元データ (NO3-19_22shp)がある のと同じ場所がよい 例) Y:¥GISdata¥NO3-19¥ | シオメトリの集約<br>このアルゴリズムは、ベウタレイヤのジオメトリを新しいマ<br>ルチパートのジオメトリにまとめます。<br>オブションで属性が同じ値を持つジオメトリだけをまと<br>めることもできます。あるいは、すべてのジオメトリたまと<br>かることもできます。<br>すべての出力ジオメトリは、マルチパートのジオメトリに<br>変換されます。このアルゴリズムは、重なり合ったジオ<br>メトリを融合(ディゾルブ)しません。つまり、まとめられ<br>た各ジオメトリは変更されず、そのままです。<br>エーエーレーエーレーエーローエーロー<br>なレイヤの作成 ②[ファイルに保存]]を選<br>ファイルに保存…<br>PostGIS テーブルに保存…<br>PostGIS テーブルに保存…<br>ファイルエンコーディング(System)の変更… | 選択 |
| 0%<br>バッチプロセスで実行…                                                                                                    | <ul> <li>④[実行]クリック</li> <li>キャンセル</li> <li>実行 閉じる ヘルプ</li> </ul>                                                                                                    |    |

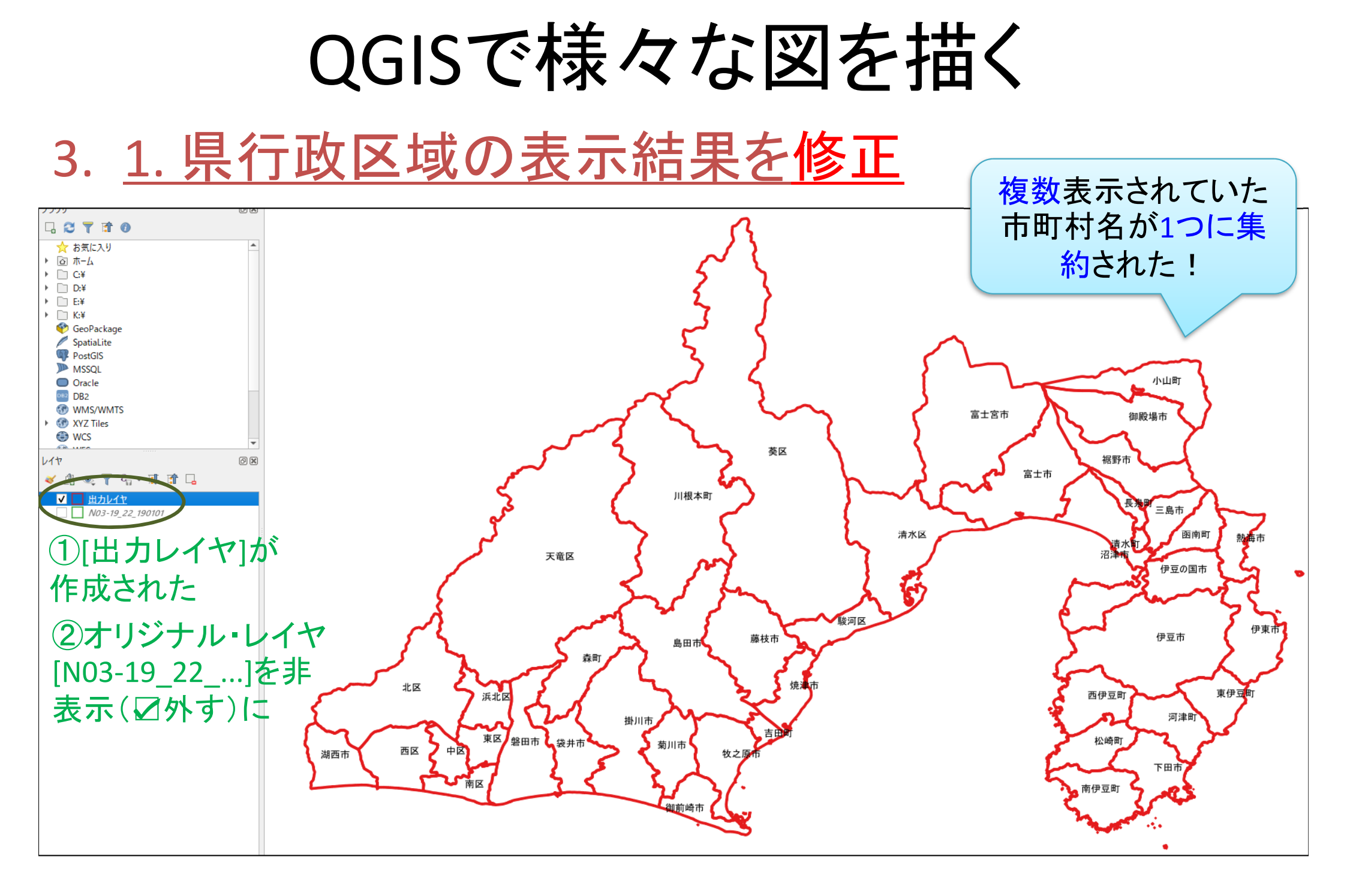

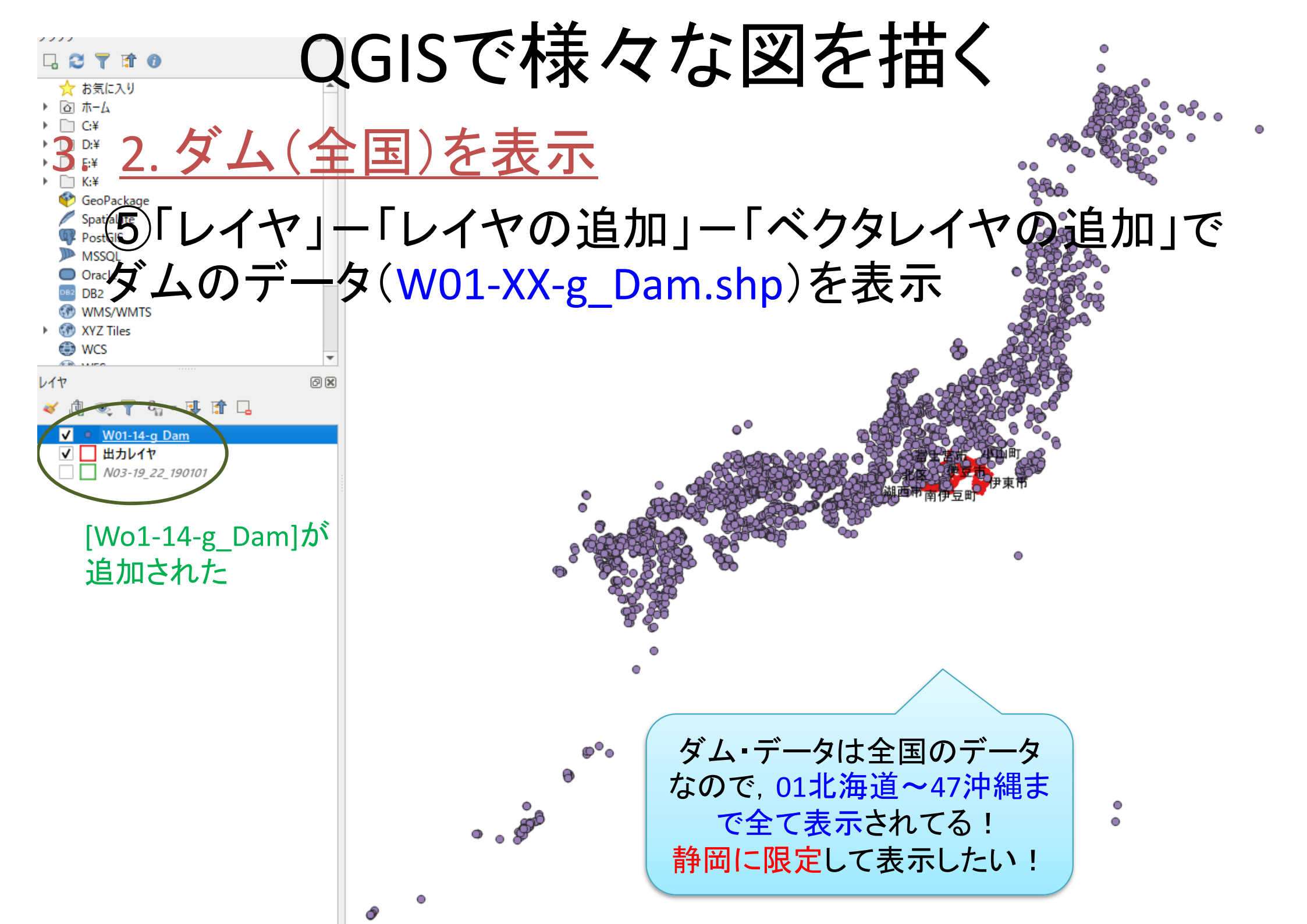

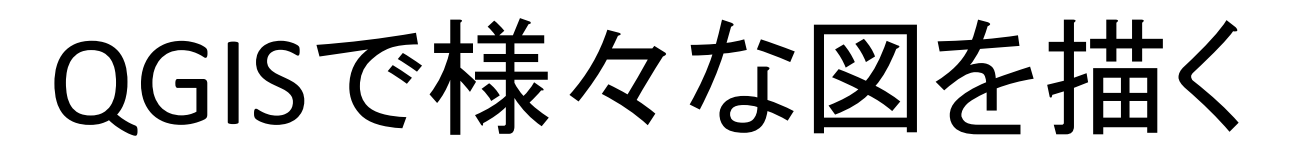

## 3. 2.ダム(全国)を表示

## ⑥「フィルタ」を使う

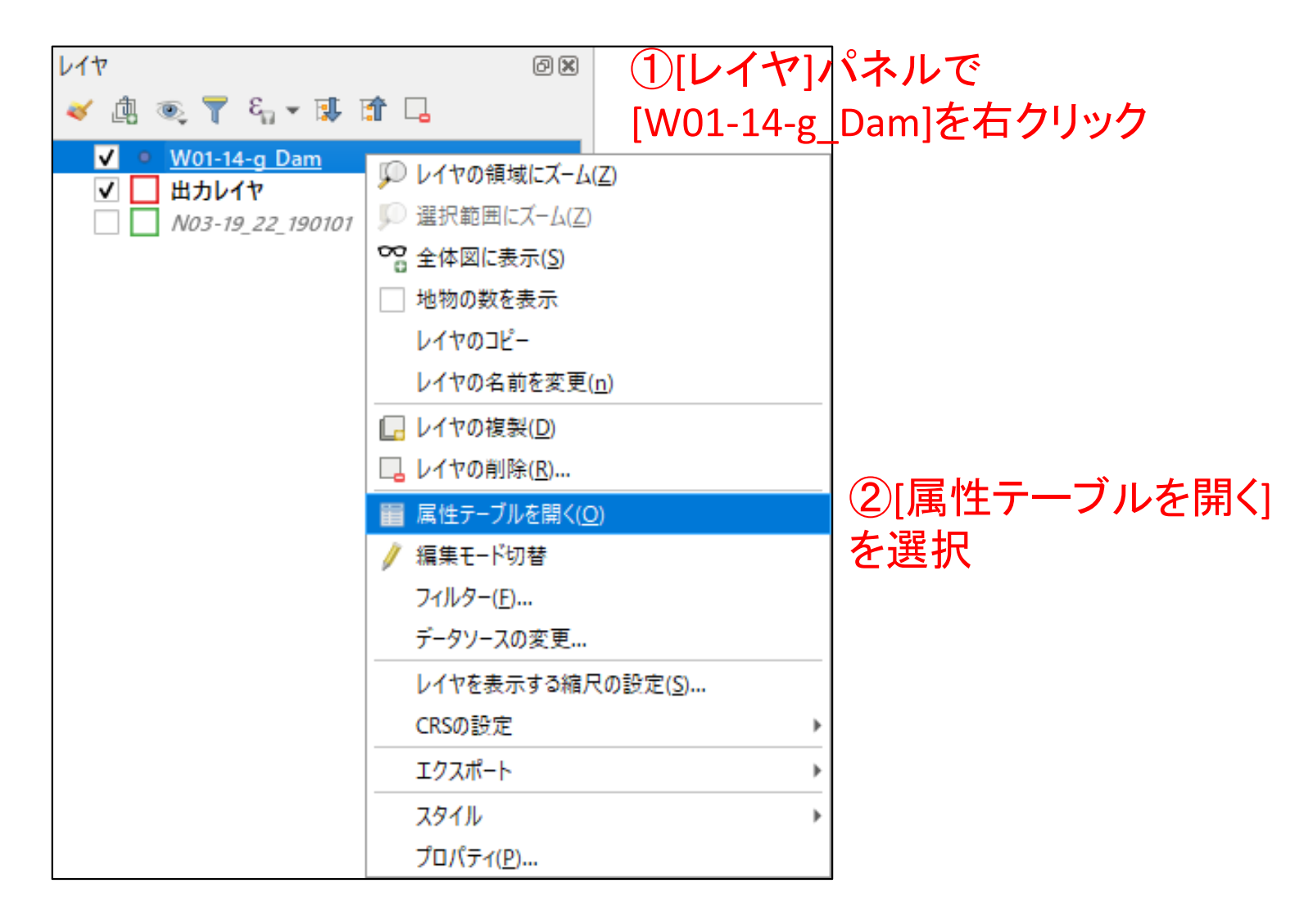

## QGISで様々な図を描く

| Q  | Q W01-14-g_Dam :: 地物数 合計: 2749、71ルタ: 2749、選択: 0       — □ × |         |         |          |             |           |                      |            |              |              |          |         |                  |         |
|----|-------------------------------------------------------------|---------|---------|----------|-------------|-----------|----------------------|------------|--------------|--------------|----------|---------|------------------|---------|
| /  | Z 6 2 6                                                     | 💼 🛰 (   | ð 🖪 í ⊱ | 🗏 💟 🔩 🍸  | II 🐥 🦻      |           |                      | i 🗐 🤅      | k.           |              |          |         |                  |         |
|    | W01_001                                                     | W01_002 | W01_003 | W01_004  | W01_005     | W01_006   | W01_007              | W01_008    | W01_009      | W01_010      | W01_011  | W01_012 | W01_013          | W01_014 |
| 1  | 竜王池                                                         | 2261    | 伊呂波川    | 伊呂波川     | 3           | 3         | 19.3                 | 72.5       | -9999        | 27           | 13       | 1799    | 大分県宇佐市大字木ノ内      | 4       |
| 2  | 千倉                                                          | 2464    | 筑後川     | 千倉川      | 3           | 3         | 22.0                 | 94.5       | 64           | 567          | 4        | 1965    | 大分県日田市大字三和       | 1       |
| 3  | 高瀬川                                                         | 2482    | 筑後川     | 高瀬川      | 7           | 6         | 25.6                 | 97.0       | 25           | 273          | 10       | 1973    | 大分県日田市大字高瀬       | 2       |
| 4  | 松木                                                          | 2481    | 筑後川     | 松木川      | 7           | 3         | 48.5                 | 128.0      | 62           | 1300         | 4        | 1976    | 大分県玖珠郡九重町大字松木    | 1       |
| 5  | 地蔵原                                                         | 2469    | 筑後川     | 地蔵原川     | 3           | 6         | 21.8                 | 95.3       | 68           | 1858         | 10       | 1922    | 大分県玖珠郡九重町大字町田    | 2       |
| 6  | 女子畑第二調整池                                                    | 2471    | 筑後川     | 筑後川及び玖珠川 | 7           | 6         | 34.3                 | 133.1      | 23           | 392          | 10       | 1931    | 大分県日田市天瀬町女子畑     | 2       |
| 7  | 大山                                                          | 2479    | 筑後川     | 赤石川      | 7           | 1,2,4     | 94.0                 | 370.0      | 580          | 19600        | 6        | 2012    | 大分県日田市大山町西大山地先   | 1       |
| 8  | 松原(再)                                                       | 2468    | 筑後川     | 筑後川      | 7           | 1,2,4,6   | 83.0                 | 192.0      | 294          | 54600        | 1        | 1984    | 大分県日田市大山町西大山字オク畑 | 1       |
| 9  | 松原(元)                                                       | 2467    | 筑後川     | 筑後川      | 7           | 1,6       | 83.0                 | 192.0      | 294          | 54600        | 1        | 1972    | 大分県日田市大山町西大山字オク畑 | 1       |
| 10 | 北川                                                          | 2337    | 五ヶ瀬川    | 北川       | 1           | 1,6       | 82.0                 | 188.3      | 66           | 41000        | 4        | 1962    | 大分県佐伯市宇目南田原字横手   | 1       |
| 11 | 小中尾                                                         | 2330    | 番匠川     | 木立川      | 3           | 1,3       | 22.3                 | 113.1      | 111          |              |          | 1966    | 大分県佐伯市大字木立字小中尾   | 1       |
| 12 | 大中尾                                                         | 2331    | 番匠川     | 木立川      | 2           | 1.2       | 25.4                 | 120        |              | 4            |          | 1966    | 大分県佐伯市大字木立字大中尾   | 1       |
| 13 | 黒沢                                                          | 2334    | 番匠川     | 堅田川 <青   | 争岡県         | 見>だ       | けを                   | 表示し        | したし          | <b>い</b> の7  | Ć,       | 75      | 大分県佐伯市青山字ウリコヤ    | 1       |
| 14 | 床木                                                          | 2333    | 番匠川     | 床木川 それ   | いがで         | きそう       | うなデ                  | ータ         | を探           | す            |          | 35      | 大分県佐伯市弥生床木字オカシキ  | 1       |
| 15 | 青江                                                          | 2329    | 青江川     | 青江川      |             |           |                      |            |              |              |          | 7       | 大分県津久見市大字上春江字奥山  | 1       |
| 16 | 野田                                                          | 2327    | 臼杵川     | 四井ヶ [属/  | 牛テ-         | ーブル       | っでい                  | V01        | 013]         | 12<          | 住        | n       | 大分県臼杵市野田         | 2       |
| 17 | 田井ヶ迫                                                        | 2325    | 臼杵川     |          | <u>- ה</u>  | <u>~_</u> | バス・                  | $\nabla T$ | いるこ          | レケン          | .—<br>陆在 |         | 大分県臼杵市大字田井ヶ迫     | 4       |
| 18 | 家野                                                          | 2326    | 臼杵川     | 家野川三辺    | <u></u>     | ふく        | いていた。                |            | ~~~<br>~†4=  | ー ご<br>キ へ 7 |          |         | 大分県臼杵市大字家野       | 4       |
| 19 | 乙見                                                          | 2328    | 臼杵川     | 日杵川 ロン・  | 「エア」<br>ニーク | ひ.ノ       | ヨナ   四) ;<br>た レ 。、、 | ホイ<br>カマ・  | ╲᠉᠋╕<br>╷─°╷ |              |          | 0       | 大分県臼杵市大字乙見       | 2       |
| 20 | 中の川                                                         | 2323    | 末広川     |          | ーウ<br>い(+ス  | いみで       | エニツ                  | シア         | わか           | ノイノス         | レン       | 57      | 大分異臼杵市大字嶽谷       | 1       |
|    |                                                             |         |         |          |             |           |                      |            |              |              |          |         |                  |         |

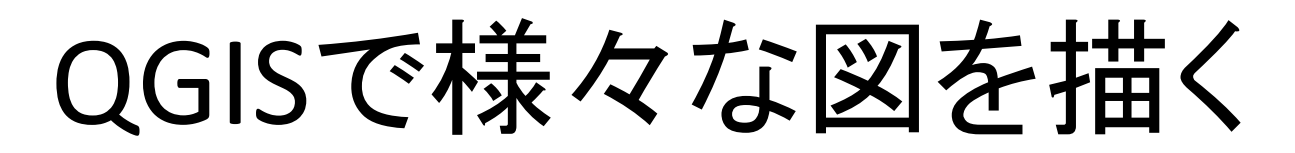

3. 2.ダム(全国)を表示

## ⑥「フィルタ」を使う

| レイヤ                                                                                                    | 0 🗙                                                                                                    | ①[レイヤ]ル        | パネルで                           |
|----------------------------------------------------------------------------------------------------|----------------------------------------------------------------------------------------------------|----------------|--------------------------------|
| ظ الله حية 🍸 🗶 الله ≽                                                                                                    | <b>î</b> 🗔                                                                                                    | [W01-14-g_     | Dam]を右クリック                     |
| <ul> <li>              ◆ ①             ◆ ○             ◆ ○             ◆ ○             ◆ ○             ◆ ○             ◆ ○             ◆ ○             ◆ ○             ◆ ○             ◆ ○             ◆ ○             ◆ ○             ◆ ○             ◆ ○             ◆ ○             ◆ ○             ◆ ○             ◆ ○             ◆ ○             ◆ ○             ◆ ○             ◆ ○             ◆ ○             ◆ ○             ◆ ○             ◆ ○             ◆ ○             ◆ ○             ◆ ○             ◆ ○             ◆ ○             ◆ ○             ◆ ○             ◆ ○             ◆ ○             ◆ ○             ◆ ○             ◆ ○             ◆ ○             ◆ ○             ◆ ○             ◆ ○             ◆ ○             ● ○             ◆ ○             ● ○             ● ○             ◆ ○             ● ○             ● ○             ● ○             ◆ ○             ◆ ○             ● ○             ◆ ○             ● ○             ● ○             ● ○             ● ○             ● ○             ● ○             ● ○             ● ○             ● ○             ● ○             ● ○             ● ○             ● ○             ● ○             ● ○             ● ○             ● ○             ● ○             ● ○             ● ○             ● ○             ● ○             ●             ●             ●             ●             ●             ●             ●             ●             ●             ●             ●             ●             ●             ●             ●             ●             ●             ●             ●             ●             ●             ●             ●             ●             ●</li></ul> | <ul> <li>♪ レイヤの領域にズーム(2)</li> <li>♪ 選択範囲にズーム(2)</li> <li>※ 全体図に表示(5)</li> <li>○ 地物の数を表示<br/>レイヤのコピー<br/>レイヤの名前を変更(r<br/>レイヤの削除(R)</li> <li>ご レイヤの削除(R)</li> <li>ご 属性テーブルを開く(Q)</li> <li>♪ レイヤの削除(R)</li> <li>ご 属生テード切替</li> <li>フイルター(E)</li> <li>データソースの変更</li> <li>レイヤを表示する縮尺<br/>CRSの設定</li> </ul> | [W01-14-g_<br> | _Dam]を右クリック<br>②[フィルター]<br>を選択 |
|                                                                                                    | エクスポート                                                                                                    | •              |                                |
|                                                                                                    | スタイル                                                                                                    | +              |                                |
|                                                                                                    | ノロハテイ( <u>P</u> )                                                                                                    |                |                                |

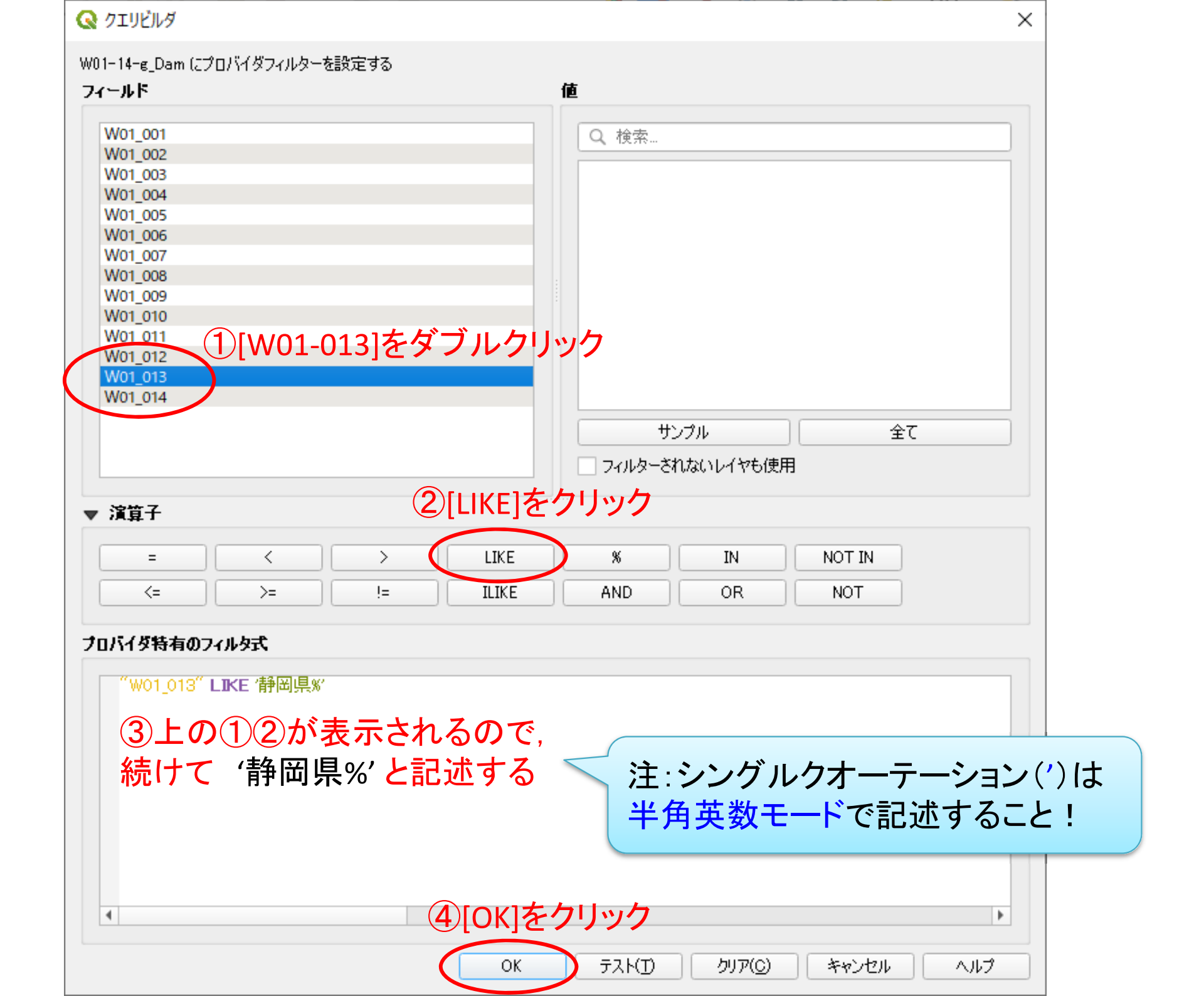

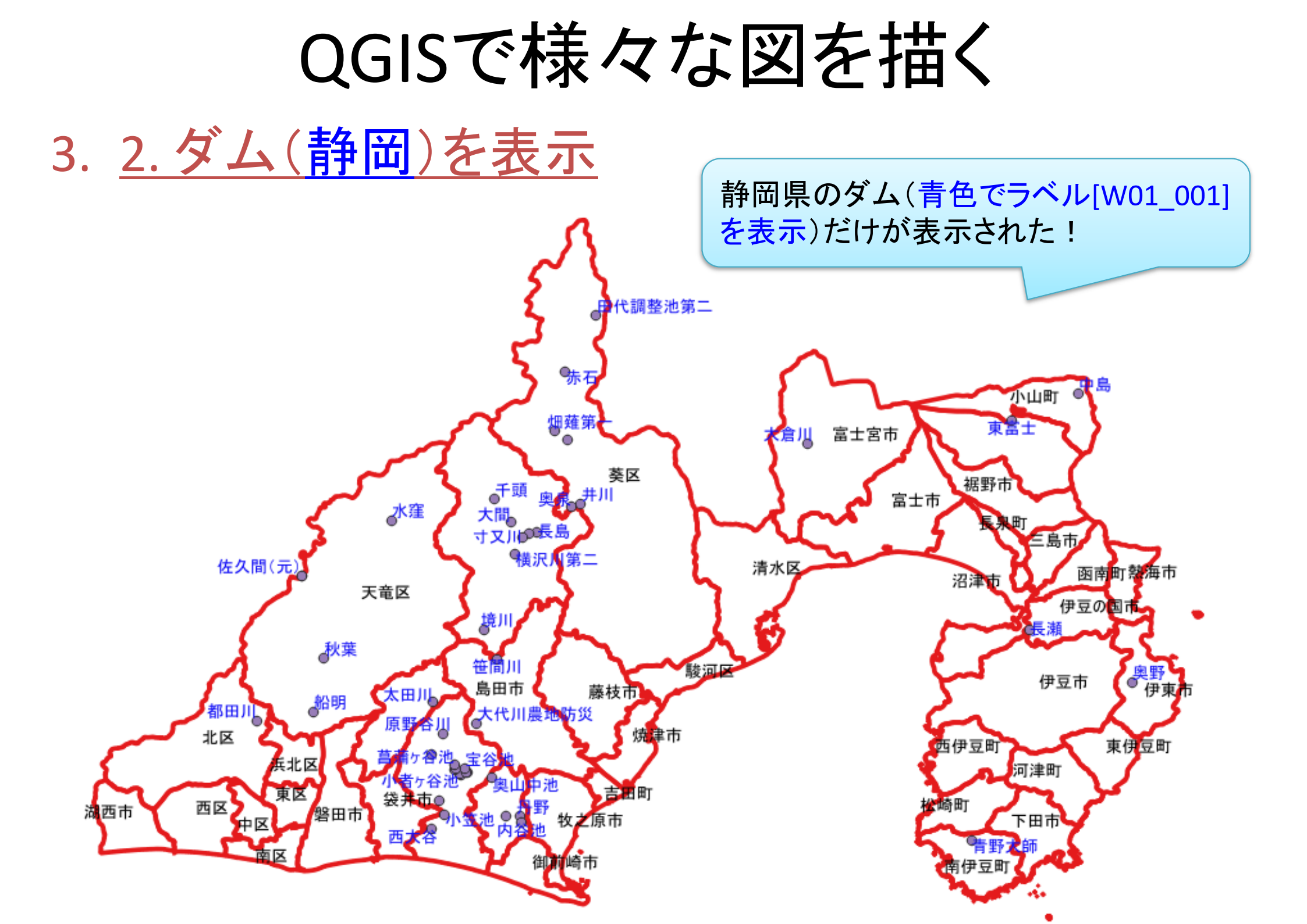

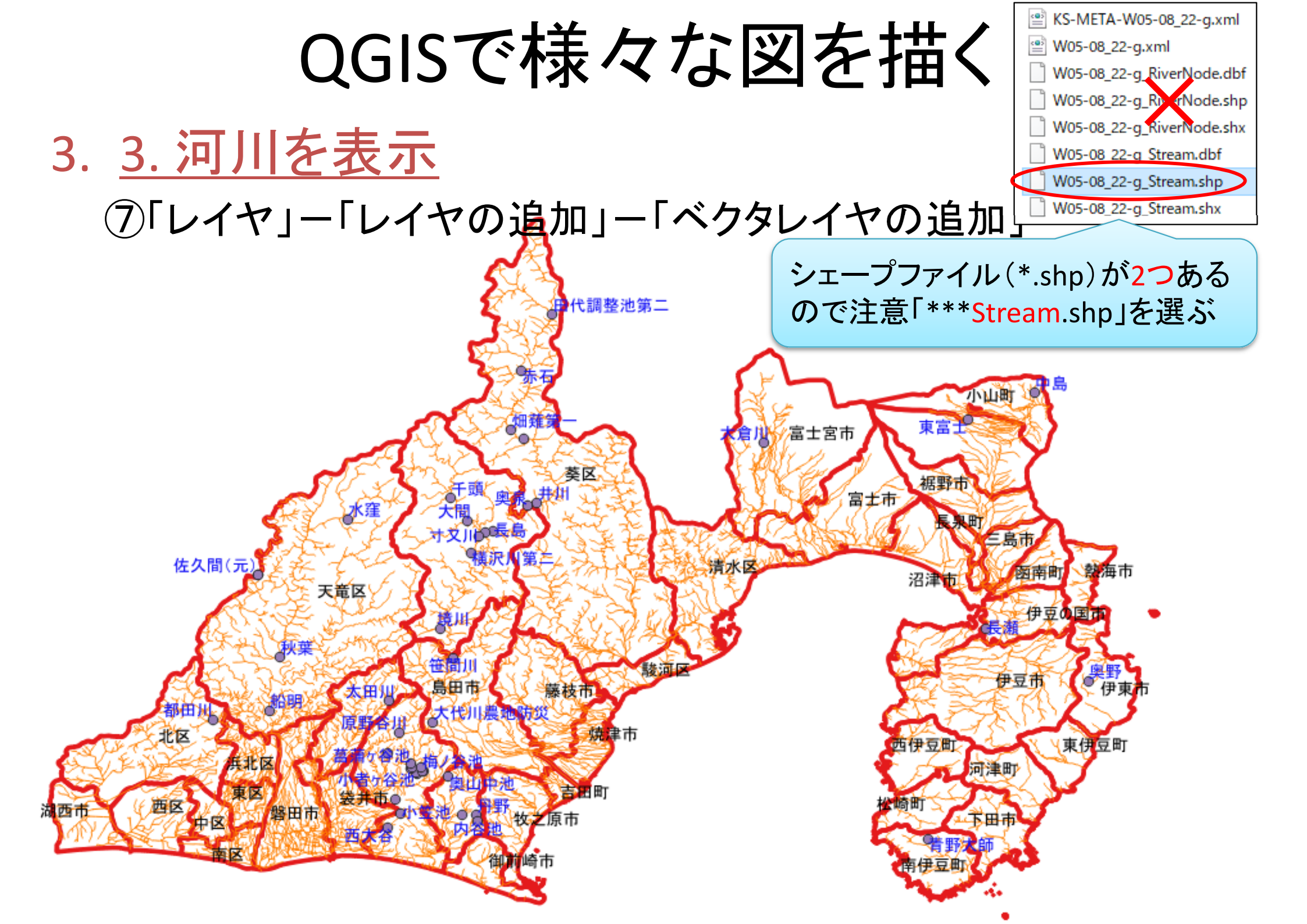

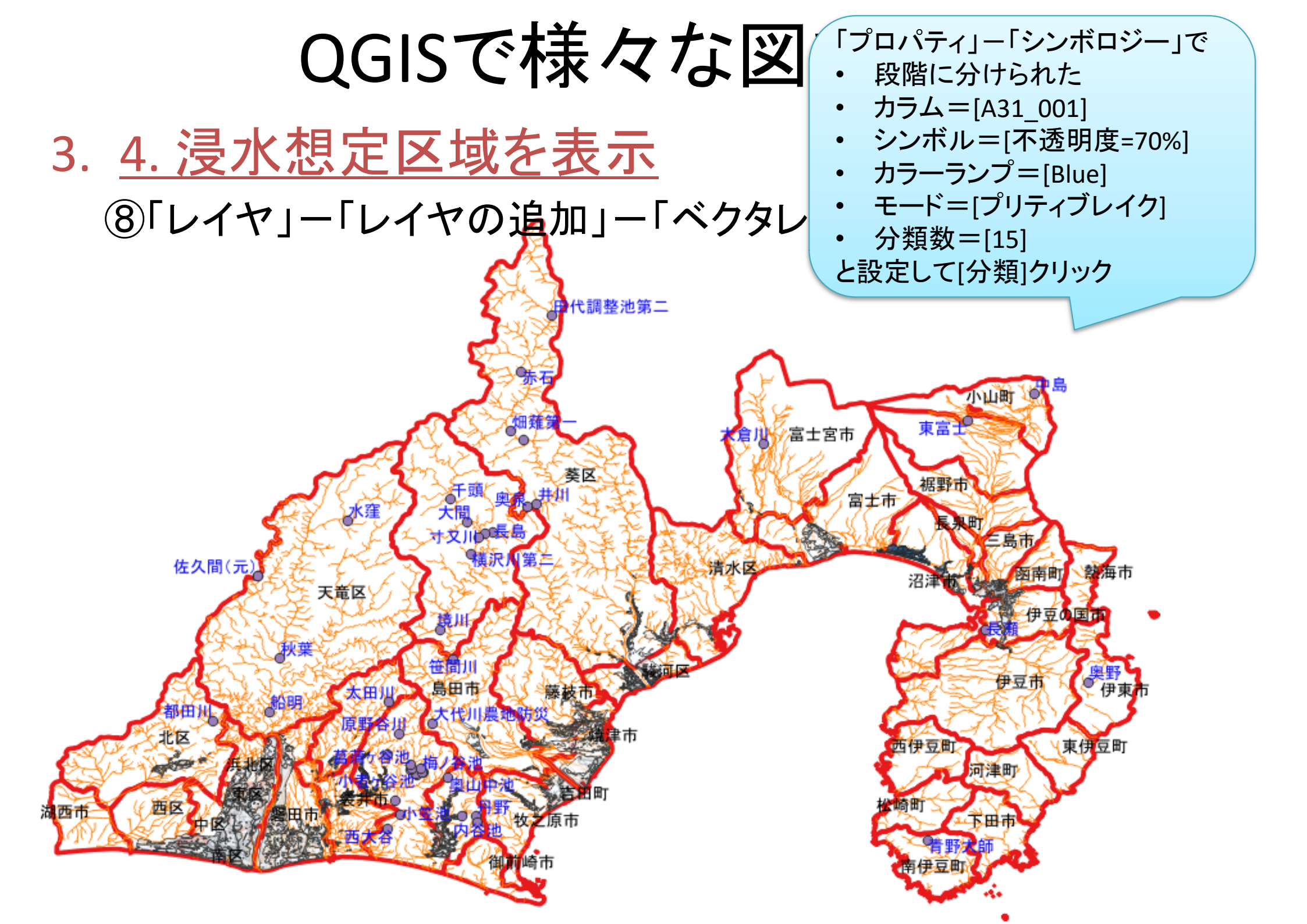

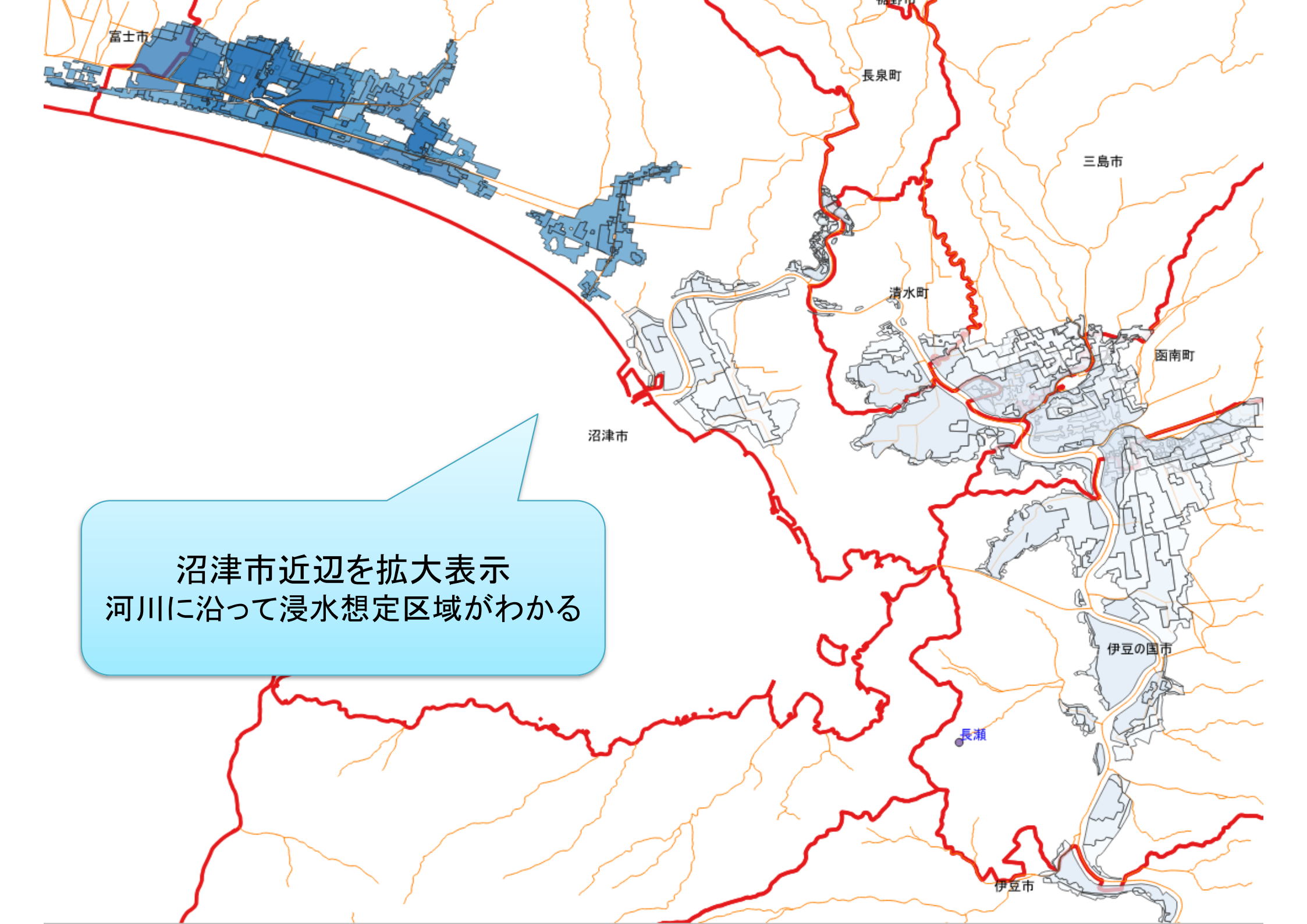

## 作成した図のファイル出力(応用)

- ・ <u>印刷レイアウトで出力ファイル(画像)作成</u>
  - ① メニューから「プロジェクト」ー「新規印刷レイアウト」を選択
  - ②「印刷レイアウトのタイトルの作成」でタイトルをつけて「OK」
  - ③「印刷レイアウト」画面で「アイテムを追加」ー「地図を追加」
  - ④ 画面上の左上から右下にドラッグ(適当なサイズの長方形描く)
    - ✓ 地図の大きさを変更したい場合, 右下側「アイテムプロパティ」タブを選択し,「縮尺」の数値を(地図が画面内に入るよう)適当な値に設定し, 「Enter」キーを押す. ちょうど良いサイズは数値を変更して調整
  - ⑤「アイテムを追加」-「スケールバーを追加」→画面内適当な場所へ
  - ⑥ 「アイテムを追加」 「凡例を追加」 →画面内適当な場所へ
  - ⑦ 「アイテムを追加」 「ラベルを追加」 →画面内適当な場所へ
  - ⑧ 「凡例」「ラベル」の設定は,それぞれを選択後,右側の「アイテ ムプロパティ」で行う
  - ⑨「レイアウト」ー「画像としてエクスポート」を選び名前を付け保存

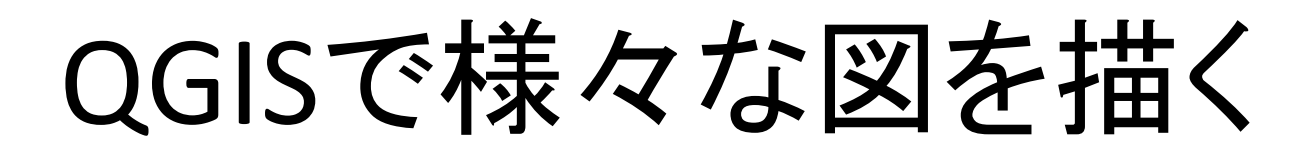

## 4. 印刷レイアウトで整形し完成

22 静岡県

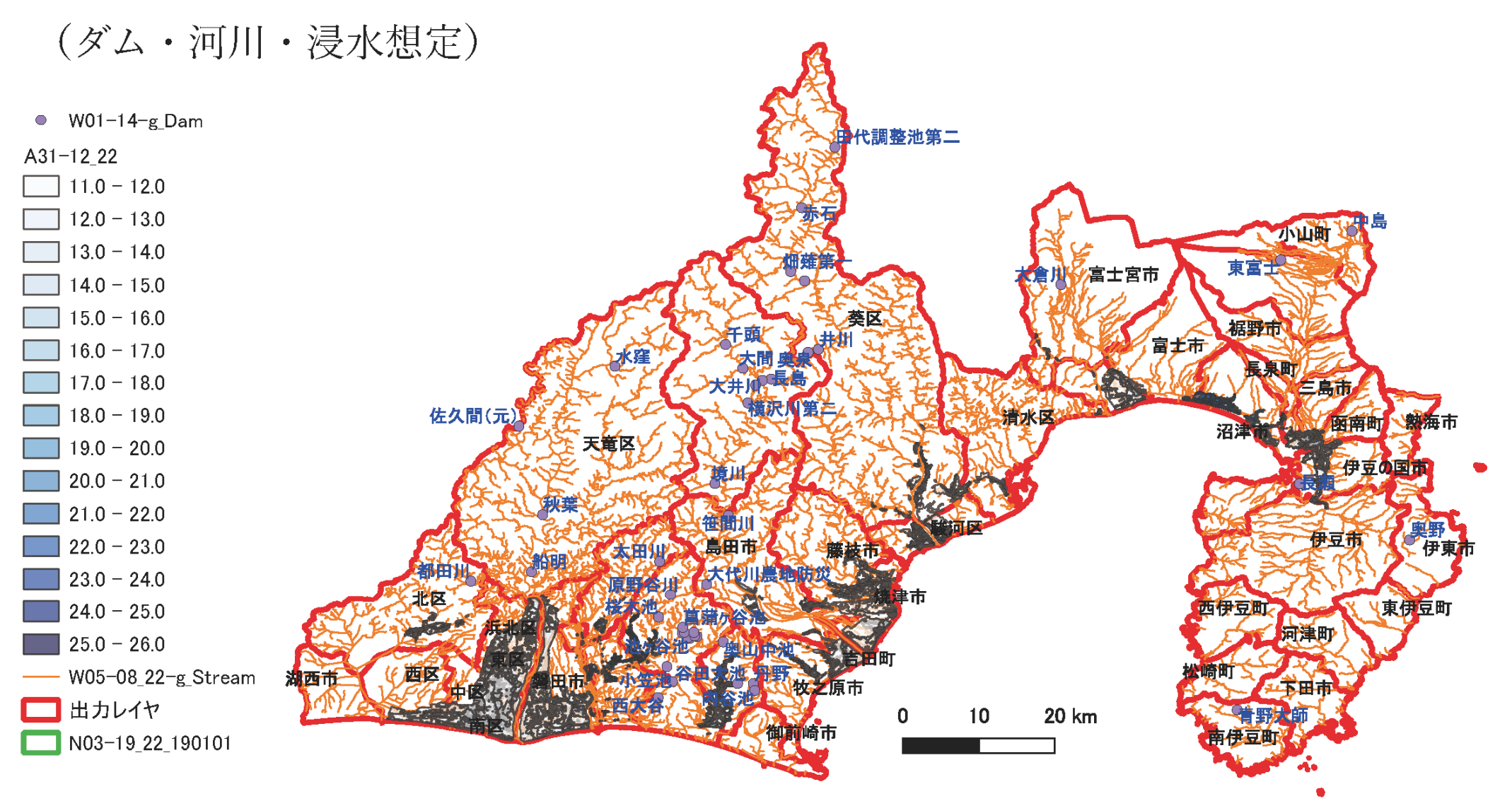